考生考官支持使用 web 或客户端进行笔试(功能相同,本说明以客户端为例),学校管理 仍使用 web 端进行管理。

下载客户端注意事项:

下载地址: https://ykc-download.hanwangjiaoyu.com/

1、Windows 操作系统初次使用客户端时安全软件可能会弹出提示,点击"允许"即可

|      | ◆ 电脑管家 - 实时防护     ◆     ◆     ◆     ◆     ◆     ◆     ◆     ◆     ◆     ◆     ◆     ◆     ◆     ◆     ◆     ◆     ◆     ◆     ◆     ◆     ◆     ◆     ◆     ◆     ◆     ◆     ◆     ◆     ◆     ◆     ◆     ◆     ◆     ◆     ◆     ◆     ◆     ◆     ◆     ◆     ◆     ◆     ◆     ◆     ◆     ◆     ◆     ◆     ◆     ◆     ◆     ◆     ◆     ◆     ◆     ◆     ◆     ◆     ◆     ◆     ◆     ◆     ◆     ◆     ◆     ◆     ◆     ◆     ◆     ◆     ◆     ◆     ◆     ◆     ◆     ◆     ◆     ◆     ◆     ◆     ◆     ◆     ◆     ◆     ◆     ◆     ◆     ◆     ◆     ◆     ◆     ◆     ◆     ◆     ◆     ◆     ◆     ◆     ◆     ◆     ◆     ◆     ◆     ◆     ◆     ◆     ◆     ◆     ◆     ◆     ◆     ◆     ◆     ◆     ◆     ◆     ◆     ◆     ◆     ◆     ◆     ◆     ◆     ◆     ◆     ◆     ◆     ◆     ◆     ◆     ◆     ◆     ◆     ◆     ◆     ◆     ◆     ◆     ◆     ◆     ◆     ◆     ◆     ◆     ◆     ◆     ◆     ◆     ◆     ◆     ◆     ◆     ◆     ◆     ◆     ◆     ◆     ◆     ◆     ◆     ◆     ◆     ◆     ◆     ◆     ◆     ◆     ◆     ◆     ◆     ◆     ◆     ◆     ◆     ◆     ◆     ◆     ◆     ◆     ◆     ◆     ◆     ◆     ◆     ◆     ◆     ◆     ◆     ◆     ◆     ◆     ◆     ◆     ◆     ◆     ◆     ◆     ◆     ◆     ◆     ◆     ◆     ◆     ◆     ◆     ◆     ◆     ◆     ◆     ◆     ◆     ◆     ◆     ◆     ◆     ◆     ◆     ◆     ◆     ◆     ◆     ◆     ◆     ◆     ◆     ◆     ◆     ◆     ◆     ◆     ◆     ◆     ◆     ◆     ◆     ◆     ◆     ◆     ◆     ◆     ◆     ◆     ◆     ◆     ◆     ◆     ◆     ◆     ◆     ◆     ◆     ◆     ◆     ◆     ◆     ◆     ◆     ◆     ◆     ◆     ◆     ◆     ◆     ◆     ◆     ◆     ◆     ◆     ◆     ◆     ◆     ◆     ◆     ◆     ◆     ◆     ◆     ◆     ◆     ◆     ◆     ◆     ◆     ◆     ◆     ◆     ◆     ◆     ◆     ◆     ◆     ◆     ◆     ◆     ◆     ◆     ◆     ◆     ◆     ◆     ◆     ◆     ◆     ◆     ◆     ◆     ◆     ◆     ◆     ◆     ◆     ◆     ◆     ◆     ◆     ◆     ◆     ◆     ◆     ◆     ◆     ◆     ◆     ◆     ◆     ◆     ◆     ◆     ◆     ◆     ◆     ◆     ◆     ◆     ◆     ◆     ◆ | × |
|------|----------------------------------------------------------------------------------------------------|---|
|      | 可疑程序在修改URL协议关联                                                                                                    |   |
|      | 程序名称: 🗟 云考场.exe 🖿<br>风险描述: 病毒木马会修改URL协议关联,修改后访问网址时有可能会跳转至恶意网<br>站。                                                                                                    |   |
|      | 进程路径: C:\Users\111\Desktop\yunkaochang\云考场.exe<br>修改目标: HKEY_USERS<br>S-1-5-21-1521805988-2741040888-444303937-1001_CLASSES                                                                                                    |   |
| THI. | □ 记住我的选择,以后不再提醒 允许 阻止                                                                                                    |   |

2、Mac 系统初次使用客户端时可能会提示"来自身份不明的开发者",请根据提示进行操

作

(1) 点击"好"

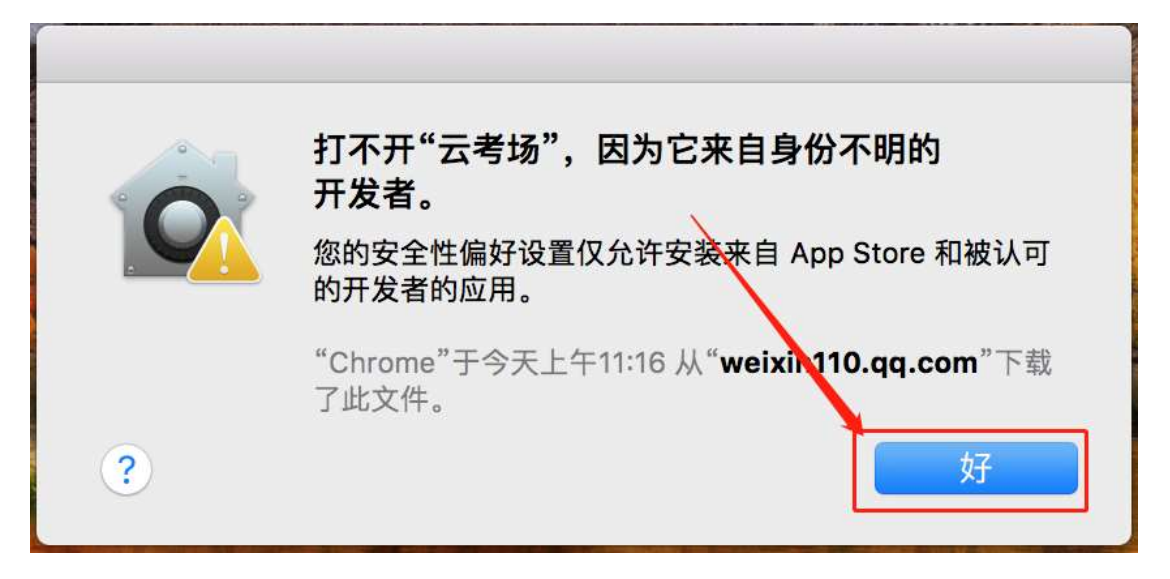

#### (2) 打开系统设置偏好中的"安全与隐私"

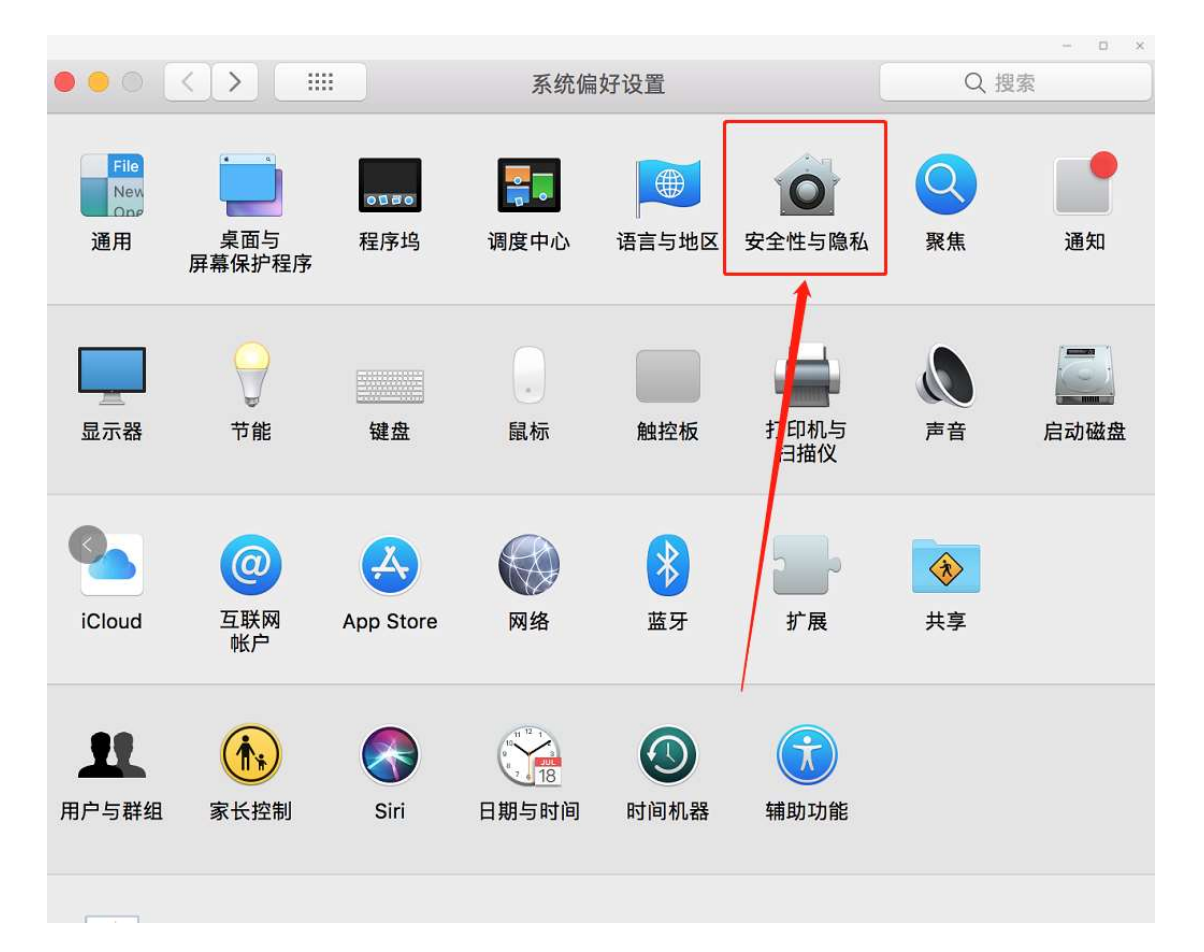

(3) 选择"仍要打开"

| 通用 文件保险箱 防火墙 隐私                                                                                |
|------------------------------------------------------------------------------------------------|
| 已经给此用户设定登录密码 更改密码                                                                              |
| <ul> <li>✓ 进入睡眠或开始屏幕保护程序 5分钟后 ◆ 要求输入密码</li> <li>在屏幕锁定时显示信息 设定锁定信息</li> <li>✓ 停用自动登录</li> </ul> |
| <b>允许从以下位置下载的应用</b> :<br>● App Store<br>● App Store 和被认可的开发者                                   |
| 已阻止打开"云考场",因为来自身份不明的开发者。    仍要打开                                                               |

# 考生 (以客户端为例)

### 1、考前

### 第一步:登录

- a. 打开"云考场"客户端
- b. 选择角色: 我是考生
- c. 选择自己所在的学校
- d. 选择学院
- e. 输入手机号
- f. 填写短信验证码

| ○ 元48                                                                                                    | <b>念</b> 云考场 |                             |
|----------------------------------------------------------------------------------------------------|--------------|-----------------------------|
| 致患考室         致患考室           请选择学校         、           请选择学校         、           请选择学校         、           请选入学机号         、           请输入手机号         、           货款 |              | <b>学校公会</b><br>学校公会<br>学校公会 |
| •                                                                                                    |              |                             |

### 第二步:下载移动客户端

a. 使用智能手机扫描移动客户端下载二维码

| ⑦ 云考场 △ m | 欢迎来到测试考场1 信息与近<br>」<br>请提前下载Windows双递道客户<br>IEJ 交级后点都不会出现软件的技<br>则到时,点击"过人后急考虑"你的话<br>作 | 番信工程学院云考场<br>端以音不时之需<br>提示式,考试时<br>会自动组织权 | 日油下方二維码<br>下載云考场移动客/        | - 9選<br>学校公告<br>电话:028-                             | 82345678                  | 学校公告 学育公告        | 小明 > |
|-----------|-----------------------------------------------------------------------------------------|-------------------------------------------|-----------------------------|-----------------------------------------------------|---------------------------|------------------|------|
|           | 身份认证 (未上作)<br>我的考场                                                                      | 请杨                                        | ₩学校要求上(詞有关)<br>可上fewar,ppt, | 水料(最多可上传10个文作<br>excel. pdf. mp3. mp4. png. )<br>上作 | ‡),若未要求ī<br>peg, zlp, rar | 可忽略              |      |
|           | EM9<br>1979-04-28 14:00-15:00                                                           | <b>专业</b><br>专业1                          | 考试类型<br>面试                  | 考场名称<br>计算机科学与技术 1988年                              | 考场状态<br>• 进行中             | 操作<br>人脸识别 进入候考区 |      |

### 第三步:查看公告

a. 通过学校、专业公告了解考试要求

| 圖 云考场        |                                                                       |                                      |                    |                                 |               |                |        |
|--------------|-----------------------------------------------------------------------|--------------------------------------|--------------------|---------------------------------|---------------|----------------|--------|
| <b>念</b> 云考场 | 欢迎来到测试考场1 信息与测                                                        | 通信工程学院云考场                            |                    |                                 |               |                | 👳 小明 🗸 |
| <b>企</b> 首页  | ↓<br>清提前下载Windows双通道客户<br>[注] 安陽后處而不合出成软件的快<br>间到时,点出"艺人后急考虑"做出后<br>作 | <b>端以备不时之需</b><br>提方式,考试时<br>会自动调起该软 | 扫描下方二线<br>下载云考场移动: |                                 | 82345678      | 学校公告 学览公告      | I      |
|              | 身份认证 <sub>(未上修)</sub>                                                 | 這根据                                  | 学校要求上传相            | - <b>-</b><br>关材料(最多可上传10个文作    | +)、若未要求で      | 可忽略            |        |
|              |                                                                       |                                      | 可上传word、pp         | t, excel, pdf, mp3, mp4, png, j | pog, zip, rar |                |        |
|              | 我的考场                                                                  |                                      |                    |                                 |               |                |        |
|              | 日期                                                                    | 专业                                   | 考试类型               | 考场名称                            | 考场状态          | 操作             |        |
|              | 1979–04–28 14:00–15:00                                                | 专业1                                  | 笔试                 | 计算机科学与技术 双频像头                   | • 进行中         | 人脸识别 进入考场 下载答题 | *      |
|              | 1979–04–28 14:00–15:00                                                | 专业1                                  | 笔试                 | 计算机科学与技术                        | ● 未开始         | 下载答题卡          |        |
|              |                                                                       |                                      |                    |                                 |               |                |        |

### 第四步:核对考场

| 多云考场 | 欢迎来到测试考场1   信息与证                                                                      | 通信工程学院云考场                                          | ō                                     |                                                                             |                                                                                 |                        | 2 小明  |
|------|---------------------------------------------------------------------------------------|----------------------------------------------------|---------------------------------------|-----------------------------------------------------------------------------|---------------------------------------------------------------------------------|------------------------|-------|
|      | は<br>構造前下数Windows双通道客户<br>【注】交換后桌面不合出現软件的状<br>同刻时,点面"出入应急考虑"股后后<br>作<br>工数Windows双通道客 | <b>端以备不时之需</b><br>援方式。考试时<br>会自动调起该软<br>户 <b>送</b> | 日描下方二<br>下載云考场移動                      | 維码<br>動容戶編<br>単位<br>电话:028-                                                 | 82345678                                                                        | 学校公告 学院公告              |       |
|      | 身份认证(未上传)                                                                             |                                                    |                                       |                                                                             |                                                                                 |                        |       |
|      |                                                                                       |                                                    |                                       |                                                                             |                                                                                 |                        |       |
|      | 我的考场                                                                                  | 请有                                                 | 畏据学校要求上传相<br>可上作word、p                | 日关材料 (最多可上传10个文)<br>ppi, excel, pdf, mp3, mp4, png,<br>上作                   | ‡),若未要求<br>peg、zip、rar                                                          | 可忽略                    |       |
|      | 我的考场                                                                                  | 请称                                                 | 根据学校要求上传格<br>可上怜word.g<br>考试类型        | B关材料(最多可上传10个文付<br>ppt. excel. pdf, mp3, mp4, png.<br>上作<br>考场名称            | +),若未要求<br>peg. zip. rar<br>考场状态                                                | 可忽略                    |       |
|      | <mark>我的考场</mark><br>日期<br>1979-04-28 14:00-15:00                                     | 请<br>专业<br>专业1                                     | 根据学校要求上传報<br>可上传word, p<br>考试类型<br>笔试 | 共材料(最多可上传10个文化<br>供約, mp3, mp3, mp4, png,<br>上修<br>考场名称<br>计算机科学与技术 [2009.] | <ul> <li>牛),若未要求</li> <li>peg, zlp, ran</li> <li>考场状态</li> <li>• 进行中</li> </ul> | 可忽略<br>操作<br>人胎识别 进入考场 | 下载答题卡 |

a. 查看考场的日期时间、考场名称等信息,若有疑问及时跟学校管理员取得联系

### 第五步:身份认证

a. 将学校要求在考试中资格审查的相关资料进行上传并提交

| 圆 云考场 |                                                                      |                                     |                         |                                                        |                           |             |       |
|-------|----------------------------------------------------------------------|-------------------------------------|-------------------------|--------------------------------------------------------|---------------------------|-------------|-------|
| 念云考场  | 欢迎来到测试考场1 信息与通信工程学院云考场                                               |                                     |                         |                                                        |                           |             |       |
| ☆ 首页  | 上<br>请提前下载Windows双通道客户<br>[注] 交易后周而令说我的中的快<br>问题时,点面"进入应急考虑"我很后<br>作 | 端以备不时之需<br>建方式、考试时<br>会自动调起该软<br>門類 | 扫描下方二维<br>下载云考场移动部      | 時<br>行「端<br>学校公告<br>电话:028-1                           | 82345678                  | 学校公告学校公告    | I     |
|       | <b>身份认证</b> (未上传)                                                    | 请根据今                                | 学校要求上传相关<br>可上传word、ppt | 対料(最多可上传10个文代<br>. excel, pdf. mp3. mp4. png. jj<br>上作 | ⊧),若未要求可<br>peg. zip. rar | [忽略         |       |
|       | 我的考场                                                                 |                                     |                         |                                                        |                           |             |       |
|       | 日期                                                                   | 专业                                  | 考试类型                    | 考场名称                                                   | 考场状态                      | 操作          |       |
|       | 1979-04-28 14:00-15:00                                               | 专业1                                 | 笔试                      | 计算机科学与技术 💴 🦛                                           | • 进行中                     | 人脸识别 进入考场 一 | ▼載答題卡 |
|       | 1979-04-28 14:00-15:00                                               | 专业1                                 | 笔试                      | 计算机科学与技术                                               | ● 未开始                     | 下载答题卡       |       |
|       |                                                                      |                                     |                         |                                                        |                           |             |       |

b. 等待学校管理员审核

#### c. 若审核不通过需要重新提交材料

| 身份认证 (审核失败 原因:因为证件模糊) |                                                                                |  |
|-----------------------|--------------------------------------------------------------------------------|--|
| 请根据学校要                | 更求上传相关材料(最多可上传10个文件),若未要求可忽略<br>上feword、ppt.excel.pdf.mp3.mp4.png.jpeg.zip.rar |  |
|                       | 文档.docx ×                                                                      |  |
|                       | 上传 提交审核                                                                        |  |

### 第六步:下载答题卡

a. 当笔试有答题卡时,考生可点击"下载答题卡"按钮进行下载 (考生可自行打印,在线

下作答)

|           | 欢迎来到测试考场1   信息与追                                                      | 通信工程学院云考场                            |                           |                                             |                           |                   | 一 小師  |
|-----------|-----------------------------------------------------------------------|--------------------------------------|---------------------------|---------------------------------------------|---------------------------|-------------------|-------|
| <b>苦场</b> | 上<br>请提前下载Windows双通道客户<br>[11] 安然后道示令出现较许的说<br>问题时,点击"没人应急考试"在银后<br>作 | <b>端以备不时之需</b><br>提方式。考试时<br>会自动调起该较 | 日摘下方二維码<br>下载云考场移动客/      | ■編<br>単校公告<br>电话:028                        | -82345678                 | 学校公告         学校公告 |       |
|           | <b>身份认证</b> (未上传)                                                     | 请根拔                                  | 居学校要求上传相关<br>可上使word、ppt、 | 才料 (最多可上传10个文<br>excel, pdf, mp3, mp4, png, | 件),若未要求<br>Jpeg. zip, rar | 可忽略               |       |
|           |                                                                       |                                      |                           | 上传                                          |                           |                   |       |
|           | 我的考场                                                                  |                                      |                           |                                             |                           |                   |       |
|           | 我的考场<br><sup>日期</sup><br><sup>1979-04-28 14:00-15:00</sup>            | <b>专业</b><br>专业1                     | <b>考试类型</b><br>笔试         | 考场名称<br>计算机科学与技术 <sup>(2000 4</sup> )       | 考场状态                      | 操作 人脸识别 进入考场      | 下载答题卡 |

# 2**、考中**

### 第一步:人脸识别

a. 考试开始时,考生需要点击"人脸识别认证"按钮进入

| <b>愈</b> 云考场 | 欢迎来到测试考场1 信息与通                                                          | 植信工程学院云考场                                                |                       |                                                                                                |                            |           | 😨 小明 | ~ |
|--------------|-------------------------------------------------------------------------|----------------------------------------------------------|-----------------------|------------------------------------------------------------------------------------------------|----------------------------|-----------|------|---|
| ☆ 首页         | ↓<br>猜提前下载Windows双通道客户5<br>[11] 安装后桌面不会出现软件的快<br>问到时,点面"进入应急考试"被闭后<br>作 | <b>诺以备不时之需</b><br>捷方式,考试封<br>会自动调起该纹<br><sup>19</sup> 16 | 扫描下方二<br>下载云考场移动      | 推調<br>宿庁購 学校公告<br>で<br>び<br>(1)<br>(1)<br>(1)<br>(1)<br>(1)<br>(1)<br>(1)<br>(1)<br>(1)<br>(1) | 8-82345678                 | 学校公告 学院公告 |      | I |
|              | 身份认证(未上传)                                                               |                                                          |                       |                                                                                                |                            |           |      |   |
|              |                                                                         | 请根据                                                      | 居学校要求上传相<br>可上传word、p | 关材料(最多可上传10个文<br>pt. excel. pdf. mp3. mp4. png<br>上传                                           | :件),若未要求<br>. jpeg、zip、rar | 可忽略       |      |   |
|              | 我的考场                                                                    |                                                          |                       |                                                                                                |                            |           |      |   |
|              | 日期                                                                      | 专业                                                       | 考试类型                  | 考场名称                                                                                           | 考场状态                       | 操作        |      |   |
|              | 1979-04-28 14:00-15:00                                                  | 专业1                                                      | 笔试                    | 计算机科学与技术 X888年                                                                                 | • 进行中                      | 人脸识别 进入考场 |      |   |
|              | 1979-04-28 14:00-15:00                                                  | 专业1                                                      | 笔试                    | 计算机科学与技术                                                                                       | • 未开始                      | 下载答题卡     |      |   |
|              |                                                                         |                                                          |                       |                                                                                                |                            |           |      |   |

### 第二步:进入考场

a. 点击"进入考场"按钮

| 考场 | 欢迎来到测试考场1 信息与沪                                                        | 通信工程学院云考场                                         |                                |                                                        |                                        |           | 小明 🗸 |
|----|-----------------------------------------------------------------------|---------------------------------------------------|--------------------------------|--------------------------------------------------------|----------------------------------------|-----------|------|
|    | 上<br>请提前下做Vindows双道道套户<br>[1] 安然后桌高不会出现软件的快<br>问题时,点面"进入后意考虑"我很后<br>作 | <b>端以备不时之需</b><br>搓方式、考试时<br>会自动调题该软<br><b>严强</b> | 日描下方二<br>下載云考场移动               | 毎<br>客户端<br>● 学校公告<br>● 电话: 028-                       | -82345678                              | 学校公告 学院公告 |      |
|    | 身份认证(未上传)                                                             |                                                   |                                |                                                        |                                        |           |      |
|    |                                                                       | 请根据                                               | <b>学校要求上传相</b> :<br>可上传word、pp | 关材料(最多可上传10个文化<br>at, excel, pdf, mp3, mp4, png,<br>上传 | 牛),若未要求 <sup>;</sup><br>jpeg, zip, rar | 可忽略       |      |
|    | 我的考场                                                                  |                                                   |                                |                                                        |                                        |           |      |
|    | 日期                                                                    | 专业                                                | 考试类型                           | 考场名称                                                   | 考场状态                                   | 操作        |      |
|    | 1979-04-28 14:00-15:00                                                | 专业1                                               | 笔试                             | 计算机科学与技术 双频像头                                          | • 进行中                                  | 人脸识别进入考场  |      |
|    | 1979-04-28 14:00-15:00                                                | 专业1                                               | 笔试                             | 计算机科学与技术                                               | • 未开始                                  | 下载答题卡     |      |

b. 与考官进行交流 (当主考官选择与该生进行对话时,考生可以看到主考官的画面并与考

官进行音视频交流,考生也可以随时与主考官进行文字交流(6.22号上线))

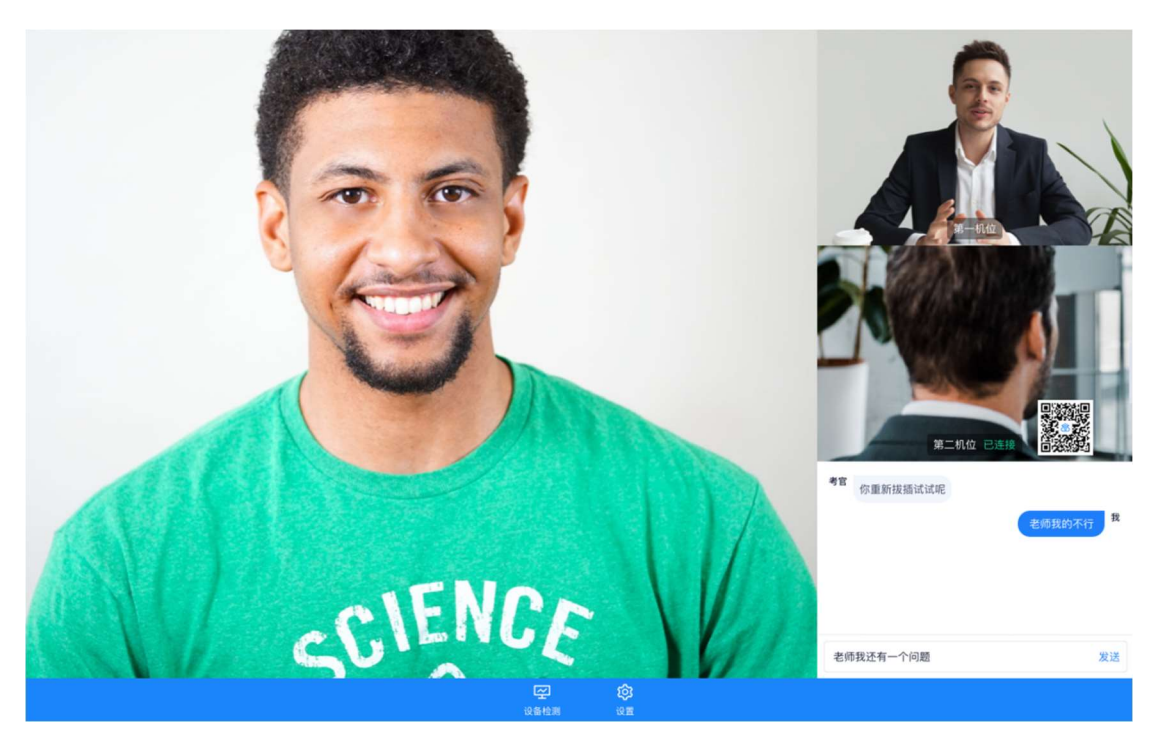

c. 下发考卷 (开始笔试时,由主考官下发考卷,考生会接收到笔试开始的通知)

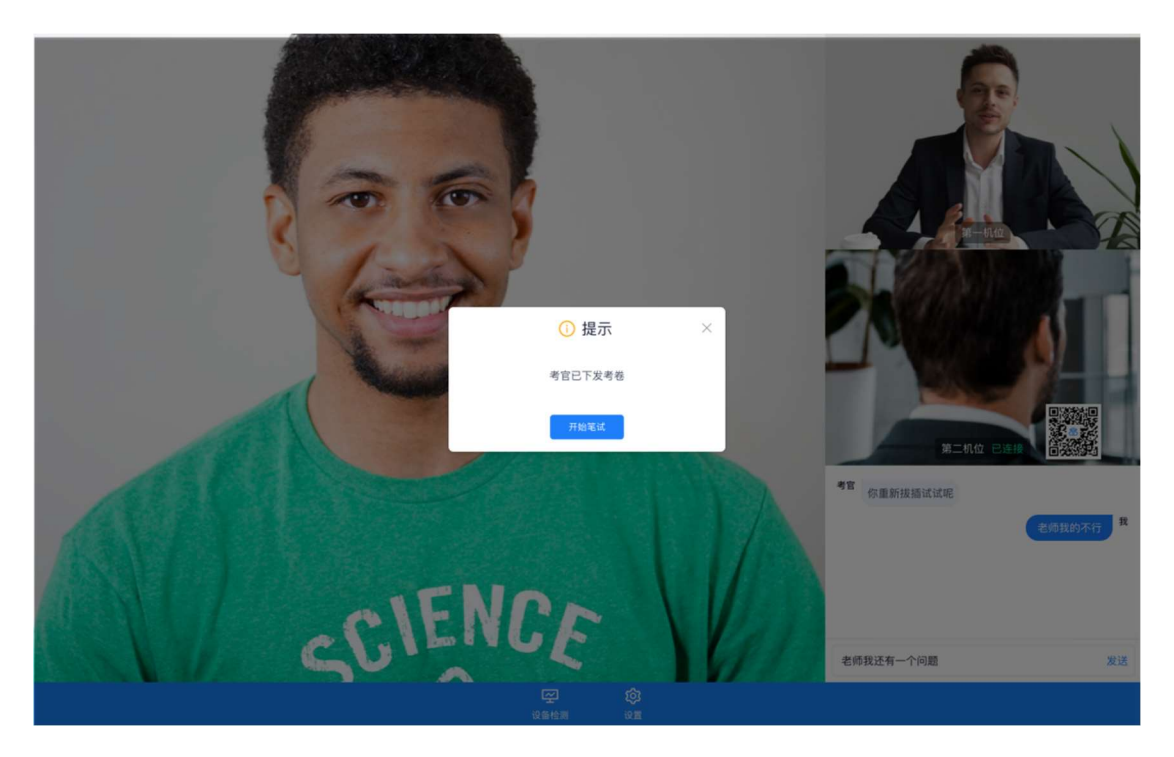

d. 开始笔试 (考生在线上看考卷,在线下作答,会有笔试倒计时的提醒)

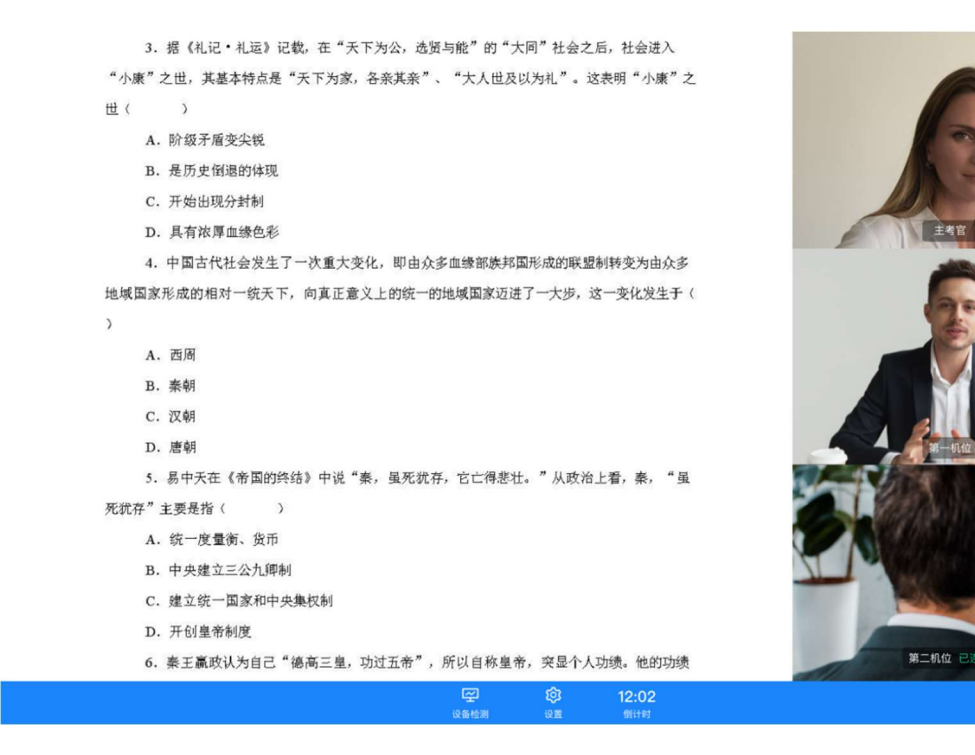

e. 上传答卷(考生需要使用云考场 App 上传答卷照片,详见下方 App 端介绍内容, 距笔

试结束 5 分钟时会提示考生及时上传答卷)

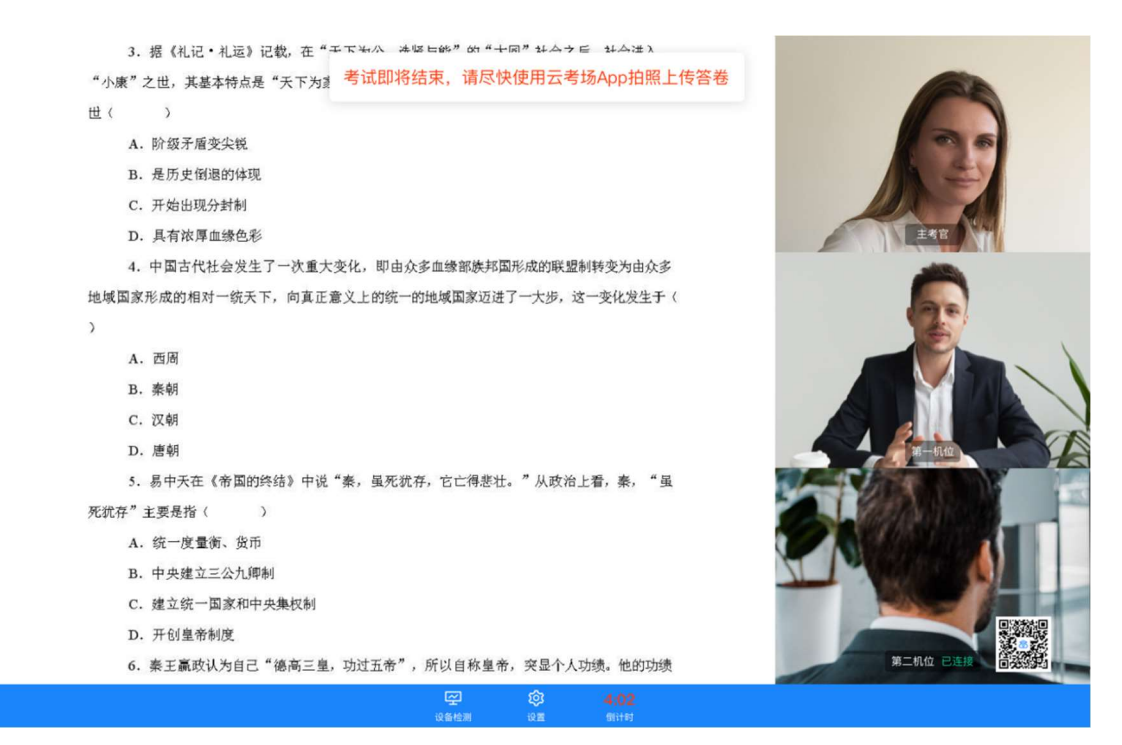

f. 笔试结束时, 会收到结束提醒, 结束后考生无法上传答卷

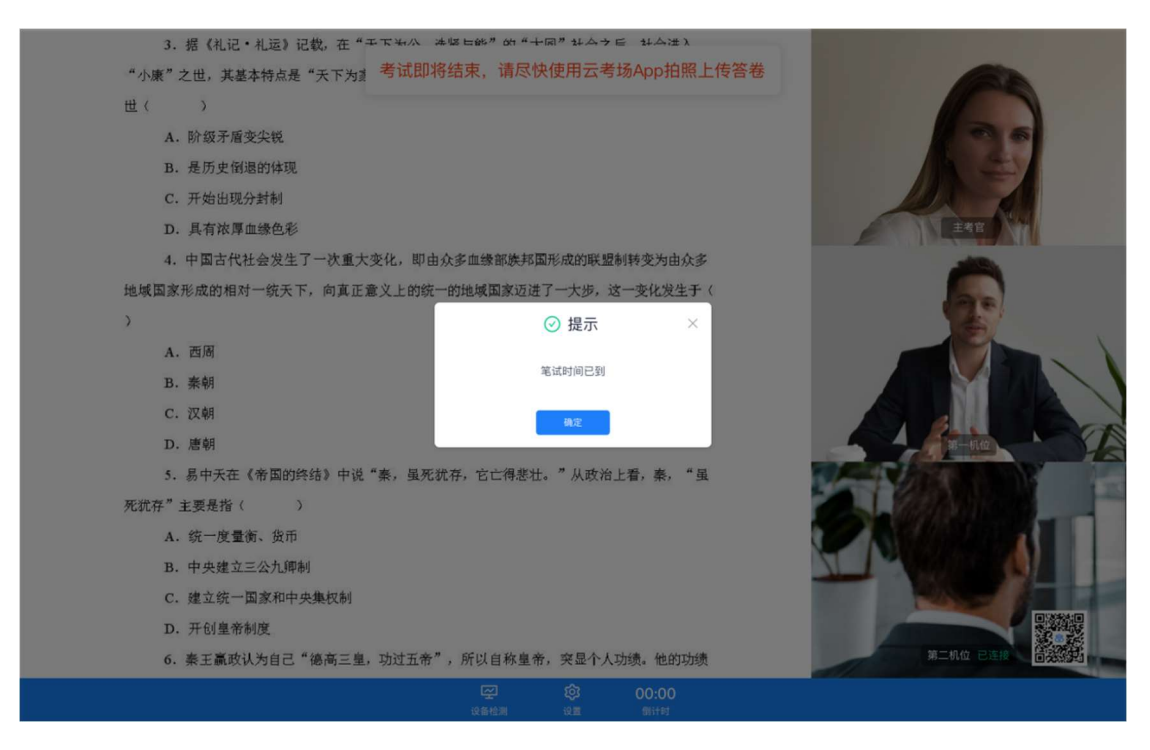

g. 点击"确定"后,关闭试卷显示,考生可听从主考官后续安排

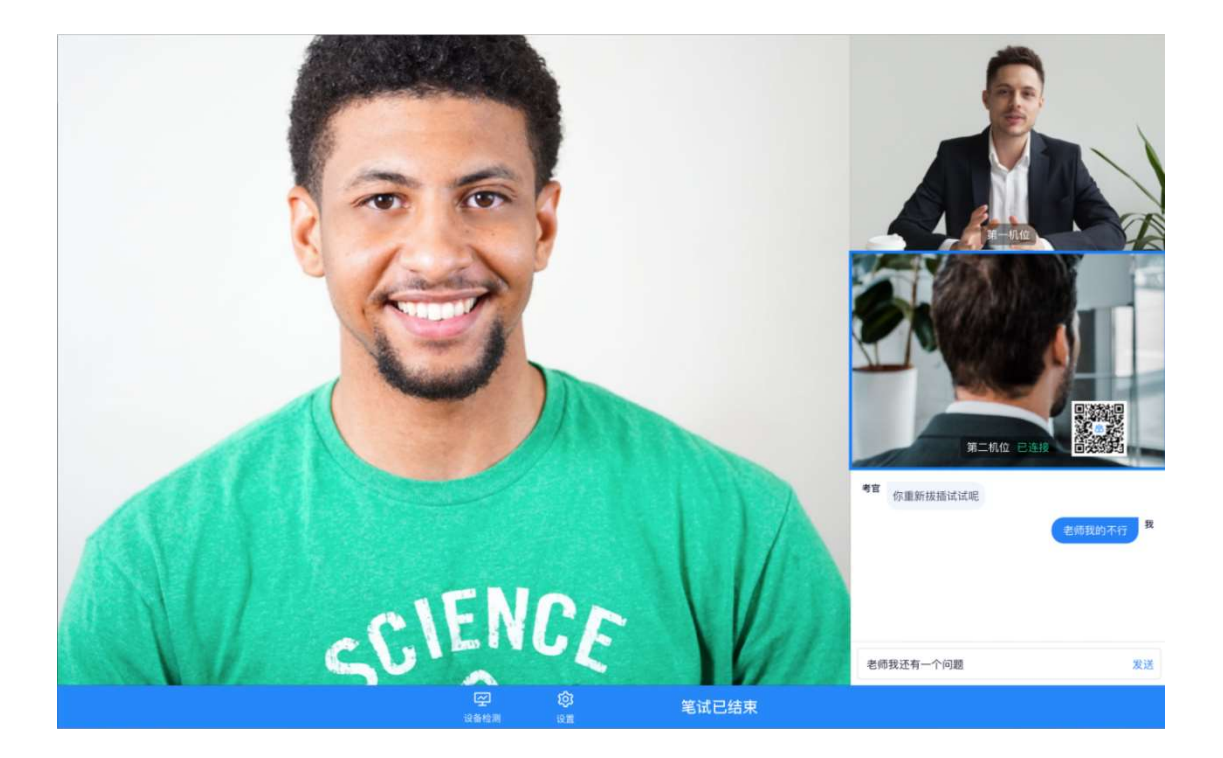

## 3**、考后**

当主考官结束考场时,考生会收到结束提示,点击确定后会返回客户端首页

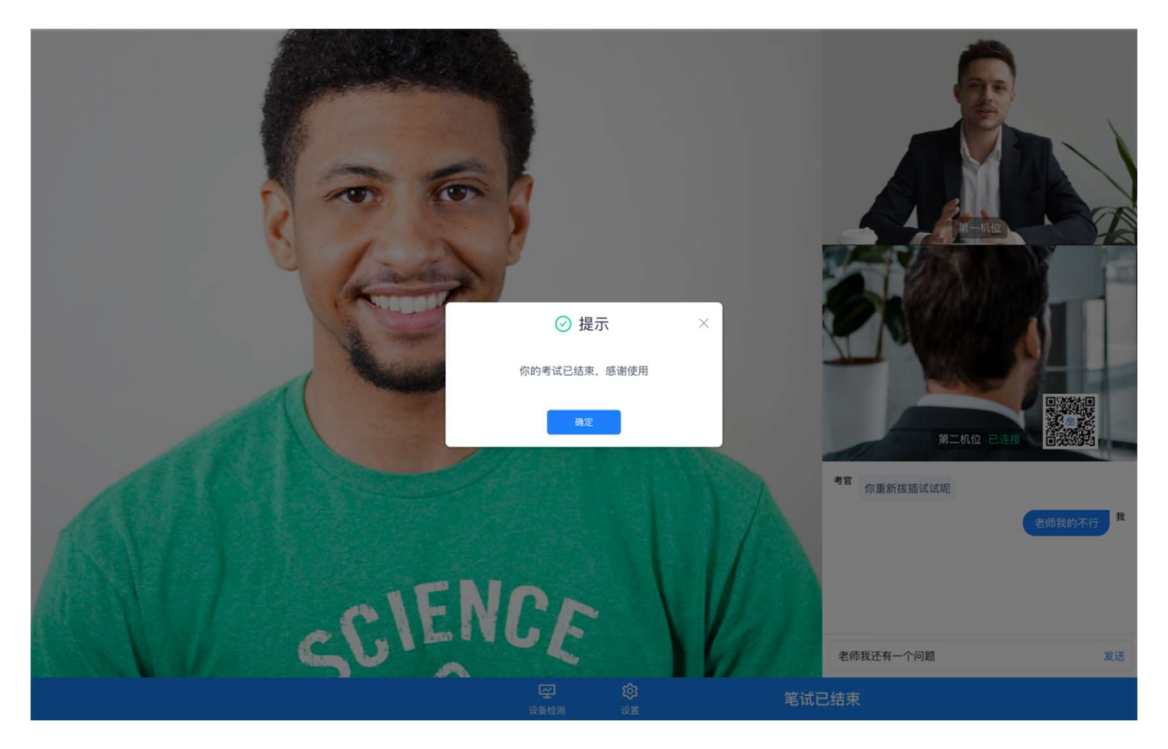

# 考生 (App 端)

## 1、考前准备

- 第一步:下载 App
- a. 安卓手机建议使用百度浏览器扫描下方二维码 (或登录后扫描浏览器中的下载二维码)

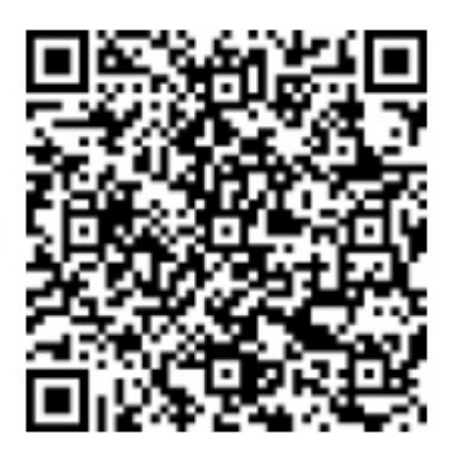

b. 点击下载按钮下载并安装 App

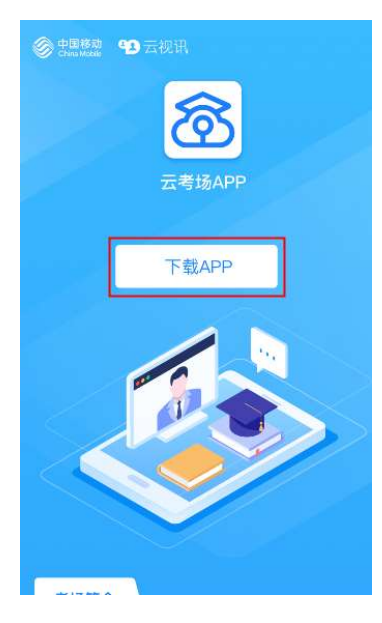

### 第二步:登录

a. 打开 App,选择学校

| •••• 🗢 | 1:20 PM                      | ∦ 77% 🗖 🗋         |
|--------|------------------------------|-------------------|
|        |                              |                   |
|        |                              | 7                 |
|        | (1) 工否)                      | 团                 |
| 1      | 2                            | 3                 |
| 选择学校   | 这 选择学院                       | 短信验证码登录           |
|        | 请选择学校                        | >                 |
|        |                              |                   |
|        |                              |                   |
|        |                              |                   |
|        |                              |                   |
|        | 扫描二维码                        | ]                 |
| ħ      | 1入第二摄像头无需登录,请1               | 11接扫描二维码          |
| 遇到问题   | 责可拨打 <b>4001–10086–8</b> 或联系 | 《学校管理员及时解决        |
| b. 讫   | 上择学院                         |                   |
| •••• ? | 1:20 PM                      | ∦ 77%■⊃           |
| ♥? 学校: | 公告:学校电话 028-823456           | 87 学校电话 028-823 > |
|        | $\diamond - +$               | 17                |
|        | <b>(</b> ) 工 (               | 功                 |
| •      |                              |                   |
| 选择学    | 校选择学院                        | 短信验证码登录           |
|        |                              |                   |

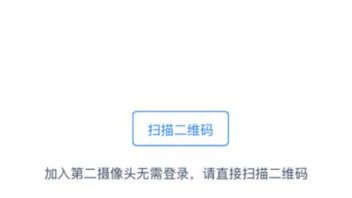

>

请选择学院

上一步

遇到问题可拨打4001-10086-8或联系学校管理员及时解决

c. 输入手机号和短信验证码登录

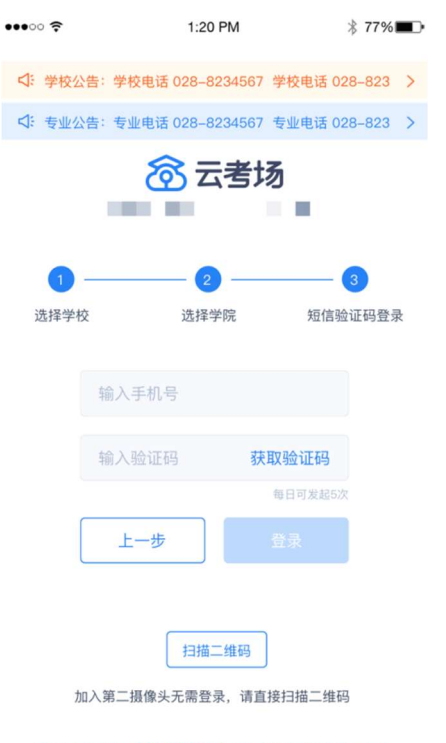

遇到问题可拨打4001-10086-8或联系学校管理员及时解决

### 第三步: 查看公告

| •••• 🗢 🗢                                                                | 1:20 PM                                | ∦ 77% <b>■</b> ⊡ |             |                                                                                                    |   |
|-------------------------------------------------------------------------|----------------------------------------|------------------|-------------|----------------------------------------------------------------------------------------------------|---|
|                                                                         | <b>正一博</b><br>現试学校   信息工程专业            | U<br>k           |             | <ul> <li>(一)</li> <li>(一)</li> <li>((-)</li> <li>((-)</li> <li>((-)</li> <li>((-)</li> <li>((-)</li> <li>((-)</li> <li>((-)</li> <li>((-)</li> <li>((-)</li> <li>((-)</li> <li>((-)</li> <li>((-)</li> <li>((-)</li> <li>((-)</li> <li>((-)</li> <li>((-)</li></ul> |   |
| ♥ 学校                                                                    | 松告 畣                                   | 专业公告             | • 进<br>2020 | 专业电话: 028-8234567                                                                                                    |   |
| <ul> <li>进行中</li> <li>2020.04.2</li> <li>通信与信息工</li> <li>人脸谈</li> </ul> | 22 09:00-12:00<br>程学院   信息工程专业<br>別 进入 | ∖候考区             | 通信生         |                                                                                                    |   |
|                                                                         |                                        |                  |             | 我知道了                                                                                                    |   |
| 遇到问题可拨打                                                                 | [4001-10086-8或联系学校<br>∽                | 管理员及时解决          |             |                                                                                                    | a |
|                                                                         | 我的考场                                   |                  |             |                                                                                                    |   |

### a. 点击"学校公告"、"专业公告"按钮查看公告

#### 第四步:核对考场

a. 查看考场的日期时间、考场名称、考试类型等信息,若有疑问及时跟学校管理员取得联

系

b. 若是面试,可使用 App 加入第一机位或第二机位;若是笔试,只能使用 App 加入第二

| ••• | 00 <b>२</b>                                                          | 1:20 PM                                                                                                    | ∦ 77%∎⊃• | •••• ?                                                  | 1:20 P                                | N                    | ∦ 77%■ |
|-----|----------------------------------------------------------------------|----------------------------------------------------------------------------------------------------|----------|---------------------------------------------------------|---------------------------------------|----------------------|--------|
|     | 测试学校                                                                 | <ul> <li>()</li> <li>()</li> <li< th=""><th>U</th><th></th><th>王一†<br/>測试学校   信息</th><th>専</th><th>U</th></li<></ul> | U        |                                                         | 王一†<br>測试学校   信息                      | 専                    | U      |
|     |                                                                      |                                                                                                    |          |                                                         |                                       |                      |        |
|     | ✓ 学校公告                                                               | 會专                                                                                                    | 业公告      | 【: 学                                                    | 校公告                                   | <b>†</b>             | 专业公告   |
|     | <ul> <li>进行中 面试</li> <li>2020.04.22 09</li> <li>通信与信息工程学院</li> </ul> | :00-12:00<br> 信息工程专业                                                                                                    |          | <ul> <li>进行中</li> <li>2020.04</li> <li>通信与信息</li> </ul> | <b>笔试</b><br>.22 09:00-1<br>工程学院   信息 | <b>12:00</b><br>工程专业 |        |
|     | 人脸识别                                                                 | 进入候考                                                                                                    | X        | 加入第                                                     | 二摄像头                                  | 上传输                  | 答卷     |
|     | 遇到问题可拨打 <b>4001-10</b>                                               | 1086-8或联系学校管理员                                                                                                    | 员及时解决    | 遇到问题可招                                                  | 发打4001-10086-8雪                       | <b></b><br>成联系学校管理   | 里员及时解决 |
|     |                                                                      | 23 我的考场                                                                                                    |          |                                                         | 又我的考虑                                 | 5                    |        |

机位

## 2、**开始笔试**

### 第一步:进入考场

a. 点击加入第二摄像头按钮

| ••••0                                        | 1:20 PM              | ∦ 77% ■⊃• |
|----------------------------------------------|----------------------|-----------|
|                                              |                      | Ċ         |
| ji<br>J                                      | 土一博<br>则试学校   信息工程专业 |           |
| ♥校 !                                         |                      | 专业公告      |
| <ul> <li>进行中 3</li> <li>2020.04.2</li> </ul> | Eit                  |           |
| 通信与信息工                                       | 程学院   信息工程专业         |           |
| 加入第二排                                        | 聂像头 上f               | 专答卷       |
|                                              |                      |           |
| 遇到问题可拨打                                      | 4001-10086-8或联系学校    | 管理员及时解决   |
|                                              | 22 我的考场              |           |

### 第二步:上传答卷

a. 点击"上传答卷"按钮 (当开始下发试卷时显示此按钮,笔试时间到时屏蔽此按钮)

b. 拍摄答卷 (最多可传9张图片)

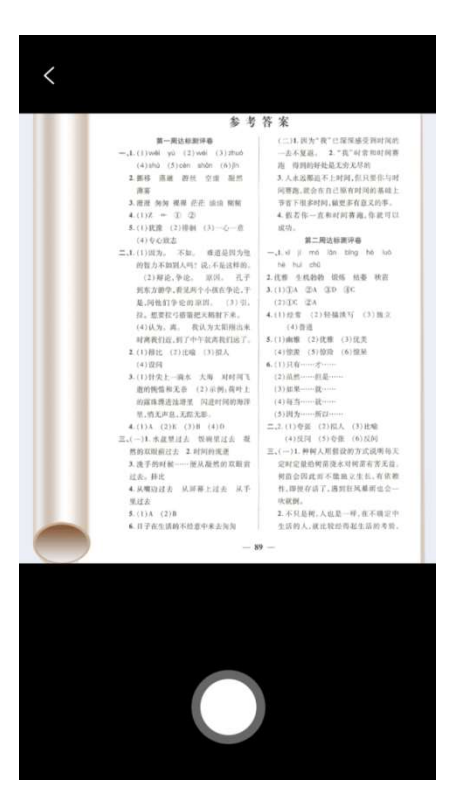

c. 上传答卷 (若已上传过答卷,再次上传会覆盖原先上传的答卷照片)

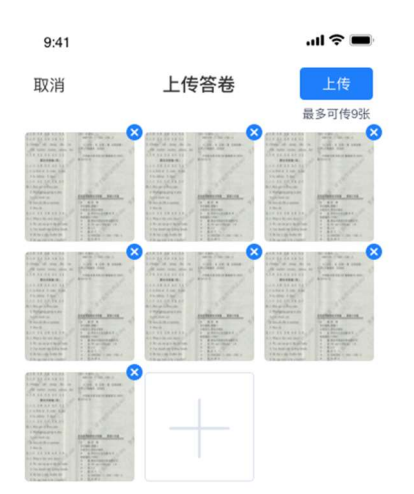

### 第三步:考场结束

a. 考场结束时,考生会收到结束提醒

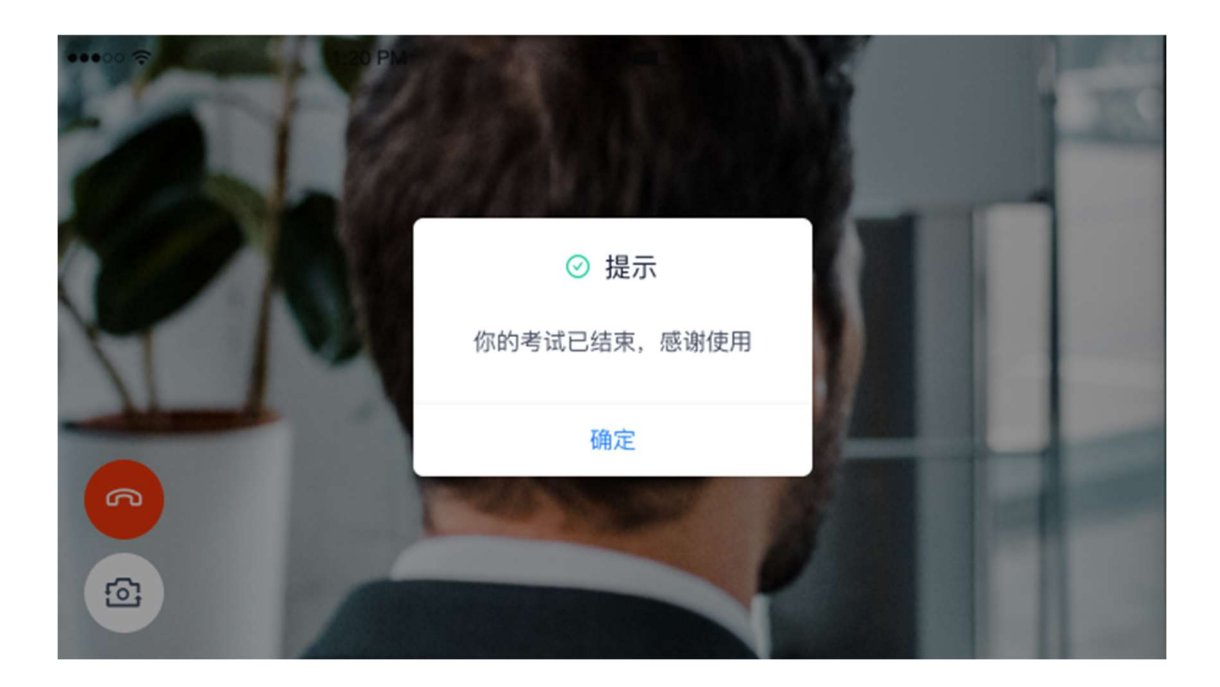